# **Globus Procedures on LONI Systems**

### Alexander B. Pacheco

User Services Consultant LSU HPC & LONI sys-help@loni.org

> LSU HPC Training Series Louisiana State University November 10, 2010

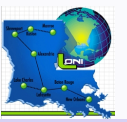

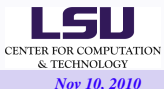

# LONI Systems

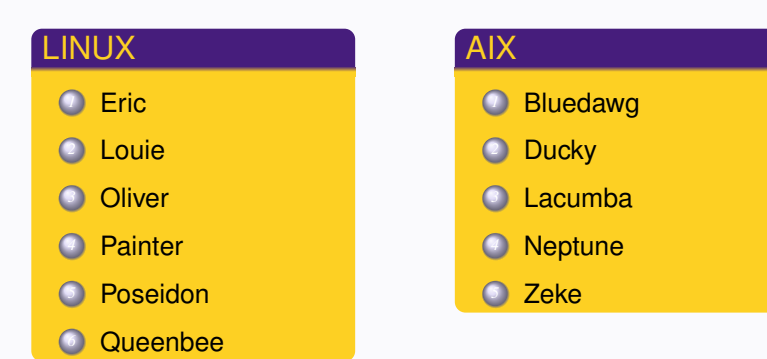

- How do I manage data and jobs on the LONI systems?
- Do I need to login to all systems or
- Is there a tool to manage this

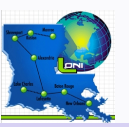

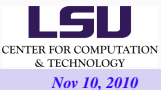

#### **Globus Toolkit**

- Globus Toolkit for building computing grids.
- Provides
  - Grid Resource Allocation Manager (GRAM) for managing jobs
  - GridFTP, a more reliable and high performance file transfer for Grid computing applications

http://www.cct.lsu.edu/~apacheco/tutorials/globus.php http://www.cct.lsu.edu/~apacheco/tutorials/globus.pdf

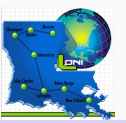

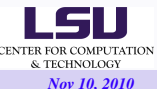

#### Requirements

- Access to LONI Account
  - Apply for LONI accounts at https://allocations.loni.org
- Active LONI Grid Certificate
- Login to qb1.loni.org

```
[apacheco@llacinski-1 ~] ssh qb1.loni.org
Password:
Last login: Mon Nov 1 09:49:17 2010 from 130.70.53.27
```

Add globus to your environment and resoft

```
[apacheco@qb1 ~]$ soft add +globus-4.0.8-r2
[apacheco@qb1 ~]$ resoft
```

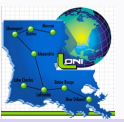

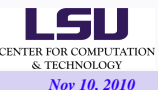

#### How To Request for a Grid Certificate

### Request LONI Grid Certificate

[apacheco@gbl ~]\$ grid-cert-request A certificate request and private key is being created. You will be asked to enter a PEM pass phrase. This pass phrase is akin to your account password, and is used to protect your key file. If you forget your pass phrase, you will need to obtain a new certificate.

#### To recreate a certificate

[apacheco@qb1 ~]\$ grid-cert-request -force

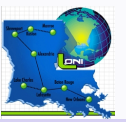

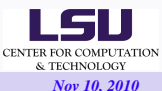

#### Grid Certificates I

- .globus directory will be created in the home directory with three files: usercert\_request.pem,userkey.pem and usercert.pm
- email usercert\_request.pem file to ca@loni.org [apacheco@gb1 ~]\$ cat \$HOME/.globus/usercert\_request.pem | mail ca@loni.org
- Copy the signed certificate you receive from LONI administrator to \$HOME/.globus/usercert.pem

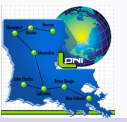

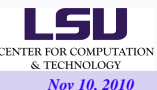

### Certificate Information

```
[apacheco@qb1 ~]$ grid-cert-info
Certificate:
    Data:
        Version: 3 (0x2)
        Serial Number: 340 (0x154)
        Signature Algorithm: md5WithRSAEncryption
        Issuer: C=US, O=Louisiana Optical Network Initiative, OU=loni.org, CN=LONI CA
blah blah
```

### Distinguished Name

```
[apacheco@qb1 ~]$ grid-cert-info -subject
/C=US/O=Louisiana Optical Network Initiative/OU=loni.org/OU=sys.loni.org/CN=Alexander P
```

### Issuer Hash

```
[apacheco@qb1 ~]$ grid-cert-info -issuerhash
a3bf9f3c
```

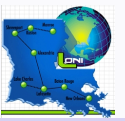

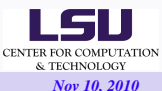

#### More Details/Help

```
[apacheco@dbl ~]$ grid-cert-info -help
grid-cert-info [-help] [-file certfile] [-all] [-subject] [...]
Displays certificate information. Unless the optional -file
argument is given, the default location of the file containing the
blah blah
```

### Generating a valid proxy.

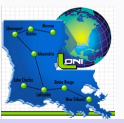

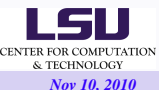

### Moving Files using Globus I

- Globus provides globus-url-copy, a scriptable command line tool that can do multi-protocol data movement.
- Supports: gsiftp:// (GridFTP), ftp://, http://, https://, and file:///
- Usage:

### transfer a file from queenbee to oliver

```
[apacheco@qb1 globus-tutorial]$ globus-url-copy \
   gsiftp://qb1.loni.org/home/apacheco/globus-tutorial/100mbfile \
   gsiftp://oliver1.loni.org/home/apacheco/100mbfile
```

create a 1GB file and transfer to zeke with verbose (-vb) option

[apacheco@qb1 globus-tutorial]\$ dd count=1000 bs=1024k if=/dev/zero \
 of=/work/apacheco/1gbfile

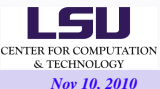

#### Moving Files using Globus II

### Create a directory to store a filename

```
[apacheco@qbl ~]$ globus-url-copy -vb -cd \
gsiftp://eric1.loni.org/home/apacheco/100mbfile \
gsiftp://qbl.loni.org/home/apacheco/createdirectory/100mbfile
Source: gsiftp://eric1.loni.org/home/apacheco/
Dest: gsiftp://qbl.loni.org/home/apacheco/createdirectory/
100mbfile
104857600 bytes 58.82 MB/sec avg 58.82 MB/sec inst
```

# Transfer files from a directory recursively

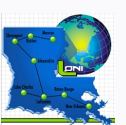

[apacheco@dbl globus-tutorial]\$ globus-url-copy -vb -r -cd \
gsiftp://dbl.loni.org/home/apacheco/globus-tutorial/ \
gsiftp://oliverl.loni.org/home/apacheco/createdirectory/

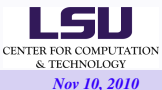

```
Source: gsiftp://gbl.loni.org/home/apacheco/globus-tutorial/
Dest: gsiftp://oliverl.loni.org/home/apacheco/createdirectory/
200mbfile
209715200 bytes 34.48 MB/sec avg 34.48 MB/sec inst
100mbfile
104857600 bytes 27.03 MB/sec avg 27.03 MB/sec inst
```

- You can adjust the tcp buffer size and buffer size using the options -tcp-bs and -bs
- $\bullet\,$  Use parallel streams for transfer with -p option

```
[apacheco@gbl globus-tutorial]$ globus-url-copy -p 4 -vb \
    file:///work/apacheco/lgbfile \
    gsiftp://zeke.loni.org/mnt/lpfs.nfs302/apacheco/lgbfile
```

- On the LONI machines, -p 5 -tcp-bs 2097152 is recommended for a reasonable performance (not necessarily the most optimized set of option numbers).
- multiple transfers from a script file using the -f switch (example in job submission section)

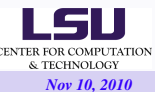

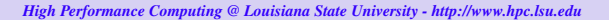

### • Job Submission using globus-job-run.

```
[apacheco@qbl ~]$ globus-job-run -help
Usage: globus-job-run
      [-help|-usage] print usage and exit
      [-version] print version and exit
```

## • Run a simple command on a LONI machine

```
[apacheco@gb1 ~]$ globus-job-run louiel.loni.org /bin/date
Thu Oct 21 14:57:19 CDT 2010
```

[apacheco@qb1 ~]\$ globus-job-run louie1.loni.org /bin/hostname

louie1.loni.org

### Run a shell script with arguments using globus

```
[apacheco@gb1 ~]$ globus-job-run oliver1.loni.org -s random-generator.sh 4 7
2377875
2910657
8458138
1522082
```

[apacheco@qb1 ~]\$ globus-job-run bluedawg.loni.org -s random-generator.sh 4 7

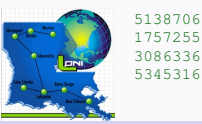

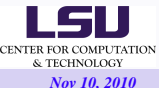

#### Job Submission II

- -np N : number of processing elements
- -stdin [-l|-s] file : standard input
- -stdout [-I|-s] file : standard output
- -I[ocal] : file is relative to working directory of job (DEFAULT)
- -s[tage] : file relative to job request is staged to job host
- -x rsl-clause : RSL extension capability

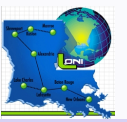

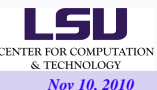

#### Execute commands on remote machine using input from staging machine

| [apacheco@qb1 ~]                                        | \$ globus-job-run louie1.loni.org -stdin -s /etc/hosts -l /bin/cat |
|---------------------------------------------------------|--------------------------------------------------------------------|
| # Do not remove the following line, or various programs |                                                                    |
| # that require network functionality will fail.         |                                                                    |
| 127.0.0.1                                               | localhost.localdomain localhost                                    |
| 204.90.40.60                                            | eta.hpc.lsu.edu eta                                                |
| 208.100.92.71                                           | 1611u01.sys.loni.org                                               |
|                                                         |                                                                    |
| 10.192.92.247                                           | qbib20-1                                                           |
| 10.192.92.248                                           | qbib20-2                                                           |

#### Execute commands on remote machine using input from local machine

```
[apacheco@qb1 ~]$ globus-job-run louie1.loni.org -stdin -1 /etc/hosts -1 /bin/cat
# Do not remove the following line, or various programs
# that require network functionality will fail.
127.0.0.1 localhost.localdomain localhost
204.90.40.60 eta.hpc.lsu.edu eta
208.100.92.71 lollu01.sys.loni.org
208.100.92.72 lollu02.sys.loni.org
....
172.17.73.227 louie127h
172.17.73.228 louie128h
```

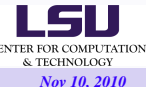

### Execute commands and write output on staging machine

```
[apacheco@qb1 ~]$ globus-job-run louiel.loni.org -stdout -s hellohosts \
-stdin -s /etc/hosts -1 /bin/cat
[apacheco@qb1 ~]$ head -4 hellohosts ; tail -2 hellohosts
# Do not remove the following line, or various programs
# that require network functionality will fail.
127.0.0.1 localhost.localdomain localhost
204.90.40.60 eta.hpc.lsu.edu eta
10.192.92.247 gbib20-1
10.192.92.248 gbib20-2
```

- Job submission using globus-job-submit
- submit a job to the scheduling jobmanager

[apacheco@qb1 ~]\$ globus-job-submit oliver1.loni.org/jobmanager /bin/date

https://oliver1.loni.org:50886/26507/1288375416/

• globus-job-status checks status of jobmanager

[apacheco@gb1 ~]\$ globus-job-status https://oliver1.loni.org:50886/26507/1288375416/

DONE

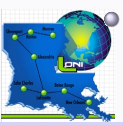

globus-job-get-output gets output of the job

[apacheco@qb1 ~]\$ globus-job-get-output https://oliver1.loni.org:50886/26507/128837541

Fri Oct 29 13:03:36 CDT 2010

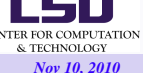

# Submit an openmp parallelized code on

## eric (PBS)

```
[apacheco@qb1 ~]$ globus-job-run eric1.loni.org/jobmanager-pbs \
-np 1 -m 10 -p loni_loniadmin1 -q single -stdin \
-s /home/apacheco/dft/flux-full.dat -stdout \
-s flux-eric1-paralle1.dat -s /home/apacheco/dft/dft.paralle1
```

### zeke (loadleveler)

```
[apacheco@gb1 ~]$ globus-job-run zeke.loni.org/jobmanager-loadleveler \
 -env "GBLL NETWORK MPI=sn all,not shared,US" -stdin \
-s /home/apacheco/dft/flux-full.dat -x "&(jobType=mpi)(count=2))
(maxWallTime=10) (gueue=checkpt) (stdout=/mnt/lpfs.nfs302/apacheco/dft.out) \
(stderr=/mnt/lpfs.nfs302/apacheco/dft.err) (hostCount=1) " \
-s /home/apacheco/dft/dft.xlf
[apacheco@gb1 ~]$ cat dft.output
gsiftp://zeke.loni.org/mnt/lpfs.nfs302/apacheco/dft.out \
file:///home/apacheco/dft.out
gsiftp://zeke.loni.org/mnt/lpfs.nfs302/apacheco/dft.err \
file:///home/apacheco/dft.err
[apacheco@gb1 ~]$ globus-url-copy -vb -f dft.output
Source: gsiftp://zeke.loni.org/mnt/lpfs.nfs302/apacheco/
        file:///home/apacheco/
Dest ·
  dft.out
```

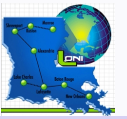

```
Source: gsiftp://zeke.loni.org/mnt/lpfs.nfs302/apacheco/
Dest: file:///home/apacheco/
dft.err
```

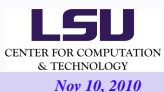

- copy helloworld.c from queenbee.loni.org:/home/apacheco/helloworld.c
- compile on bluedawg/zeke/(any other P5 machine) using

mpcc helloworld.c -o helloworld

# Submit an MPI job

#### on bluedawg/zeke/(any other P5 machine)

```
[apacheco@qb1 ~]$ globus-job-run bluedawg.loni.org/jobmanager-loadleveler \
-env "GBLL_NETWORK_MPI=sn_all,not_shared,US" -x "&(jobType=mpi)(count=8)\
(maxWallTime=10)(queue-checkpt)(hostCount=1)" -1 /home/apacheco/helloworld
Hello world from 0 out of 8
Hello world from 1 out of 8
Hello world from 3 out of 8
Hello world from 4 out of 8
Hello world from 5 out of 8
Hello world from 6 out of 8
Hello world from 7 out of 8
Hello world from 7 out of 8
Hello world from 8 out of 8
Hello world from 8 out of 8
Hello world from 4 out of 8
Hello world from 6 out of 8
Hello world from 7 out of 8
Hello world from 7 out of 8
```

# O

#### on eric/oliver/(any other intel machine)

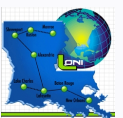

[apacheco@qbl ~]\$ globus-job-run eric1.loni.org/jobmanager-pbs \
 -x "(jobType=mpi)(hostCount=1)(maxWallTime=10)(queue-checkpt)\
 (stdout=/home/apacheco/gljobrun.out)" -s /home/apacheco/helloworld

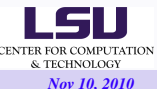

#### Submit Parallel Jobs III

```
[apacheco@eric2 ~]$ cat gljobrun.out
Running PBS prologue script
User and Job Data:
Job ID: 262113.eric2
Username: apacheco
Group: loniadmin
Date: 27-Oct-2010 15:44
Node: eric052 (7032)
PBS has allocated the following nodes:
eric052
A total of 4 processors on 1 nodes allocated
Check nodes and clean them of stray processes
Checking node eric052 15:44:34
Done clearing all the allocated nodes
Concluding PBS proloque script - 27-Oct-2010 15:44:34
Hello world from 0 out of 4
Hello world from 2 out of 4
Hello world from 1 out of 4
Hello world from 3 out of 4
```

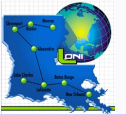

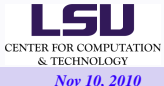

#### Submit Parallel Jobs IV

• Job submission using globusrun with Resource Specification Language (RSL) commands in a file

```
[apacheco@gb1 ~]$ cat eric.rsl
& (jobType=mpi)
(hostCount=1)
(maxWallTime=10)
(queue=checkpt)
(executable=/home/apacheco/helloworld)
(stdout=/home/apacheco/gljobrun.out)
```

```
[apacheco@qb1 ~]$ globusrun -r eric1.loni.org/jobmanager-pbs -f eric.rsl -b
```

```
globus_gram_client_callback_allow successful
GRAM Job submission successful
https://eric1.loni.org:50886/779/1288371858/
GLOBUS_GRAM_PROTOCOL_JOB_STATE_PENDING
```

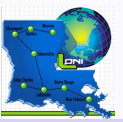

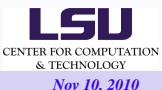

#### References

#### Globus Toolkit

http://www.globus.org/toolkit/

- Loni Docs: Globus Tutorial using LONI resources https://docs.loni.org/wiki/Globus\_Tutorial\_using\_ LONI\_resources
- Moodle: HPC105 Getting Started with Globus Toolkit https://docs.loni.org/moodle/

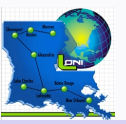

ENTER FOR COMPUTATION & TECHNOLOGY Nov 10, 2010